## b Promethean

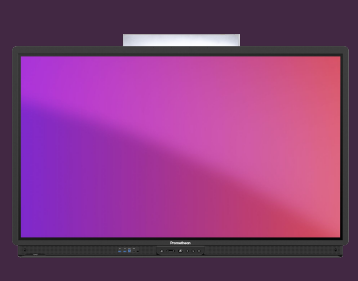

## SE CONNECTER SUR L'ACTIVPANEL 9

Découvrez comment vous connecter à l'ActivPanel 9 avec votre compte Promethean.

## Se connecter sur l'ActivPanel 9

Commencez par sélectionner la connexion à partir de l'écran d'accueil, puis utilisez l'une des options suivantes :

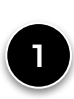

Ouvrez un navigateur Web sur votre ordinateur et connectez-vous à votre compte Promethean sur OnePromethean. Entrez le code à 6 chiffres affiché sur votre ActivPanel dans la fenêtre du navigateur et appuyez sur Connexion.

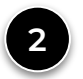

Ouvrez l'application mobile Promethean sur votre appareil mobile et saisissez le code à 6 chiffres, ou sélectionnez Scanner QR code et scannez le code affiché sur l'ActivPanel.

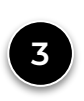

Sélectionnez Utiliser votre compte mail scolaire et entrez votre adresse mail et votre mot de passe. Nous vous recommandons d'utiliser un clavier externe pour que les élèves ne puissent pas lire votre mot de passe.

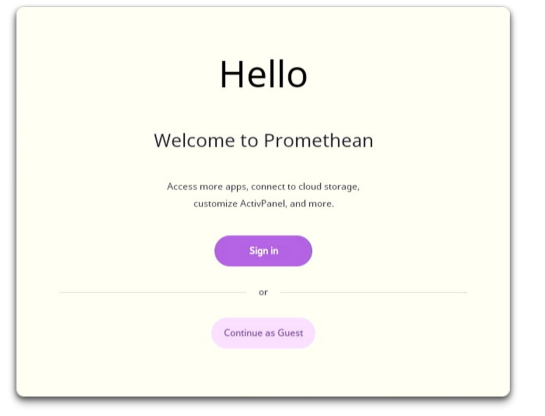

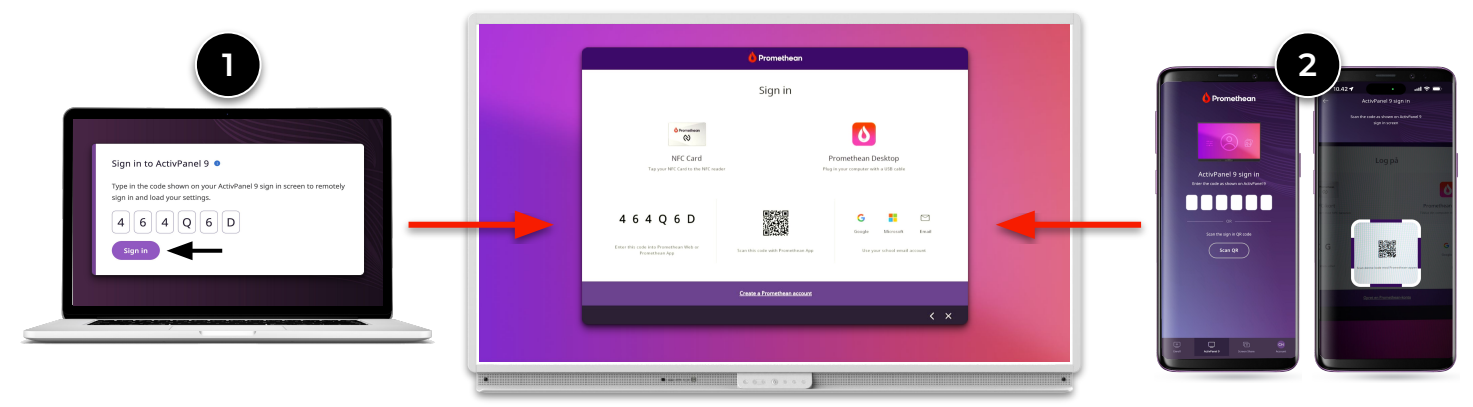

Vous pouvez également sélectionner Continuer en tant qu'invité. En tant qu'utilisateur invité, vous pouvez toujours utiliser toutes les applications et fonctions de l' écran, mais aucun de vos paramètres n'est enregistré ou synchronisé avec votre compte Promethean.

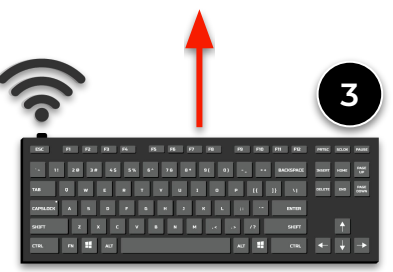